## แนวทางการกรอกข้อมูลระบบศูนย์กำลังคนอาชีวศึกษา V-COP วิทยาลัยเทคนิคลำปาง

### 1.เข้าเว็บไซต์ WWW.V-COP.GO.TH

# 2.คลิ๊กเข้าสู่ระบบ

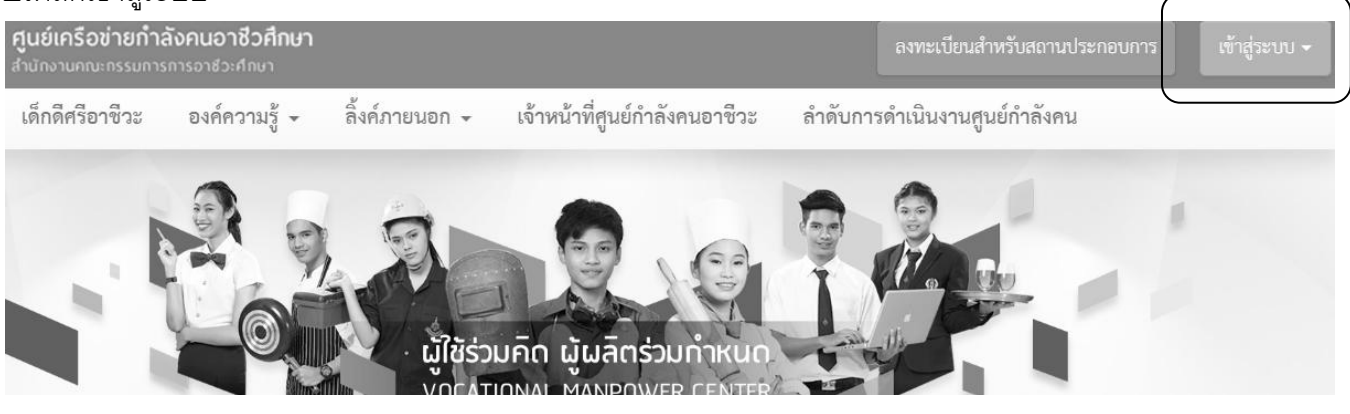

## 3.กรอกรหัสบัตรประชาชนทั้ง Username และ Password

4.หน้าจอจะแสดงเมนูหลักต่างๆ จากนั้นคลิ๊กเปลี่ยนรูปโปรไฟล์ เพื่อเพิ่มรูปนักศึกษา ขนาดรูป 200x200 pixel

| เมนู                   |
|------------------------|
| 🗥 หน้าแรก              |
| 🕑 ข้อมูลส่วนตัว        |
| อัพเดทสถานะนักศึกษา    |
| แก้ไขข้อมูลนักศึกษา    |
| ดูโปรไฟล์              |
| ประวัติการทำงาน/รายการ |
| สมัครฝึกงาน            |
| รายการประวัติการอบรม   |
| ผลงาน / เกียรติประวัติ |
| ໃບ รบ.                 |
|                        |

|                   | fa-eye : antinasi enaphi |
|-------------------|--------------------------|
| 200*200           | Garla - Antra            |
|                   | whole ones               |
|                   |                          |
| เปลี่ยนรูปโปรไฟล์ |                          |
|                   |                          |

5.คลิ๊กที่เมนู **แก้ไขข้อมูลนักศึกษา** เพื่อระบุข้อมูลต่างๆ เช่น

-ระบุข้อมูลทั่วไป เช่น ศาสนา น้ำหนัก ส่วนสูง เป็นต้น

-ระบุข้อมูลเกี่ยวกับงาน โดยเลือกระบุงานที่ต้องการ ประเภทของงาน และค่าตอบแทน

|                        | แกเขขอมูลนกศก         | ษา         |          |
|------------------------|-----------------------|------------|----------|
| ่ หน้าแรก              | ນ້ວມຈກັ່ວໄປ           |            |          |
| <b>้</b> ข้อมูลส่วนตัว | บอมูลกวเบ             |            |          |
| อัพเดทสถานะนักศึกษา    |                       | 40         |          |
| แก้ไขข้อมูลนักศึกษา    |                       | 89         |          |
| ดูโปรไฟล์              | ศาสนา :               |            | •        |
| ประวัติการทำงาน/รายการ | น้ำหนัก (กิโลกรัม) :  |            |          |
| สมัครฝึกงาน            | ส่วนสง (เช็นติเมตร) : |            |          |
| รายการประวัติการอบรม   |                       |            |          |
| ผลงาน / เกียรติประวัติ | สถานะภาพทางทหาร :     |            | •        |
| ใบ รบ.                 | วันเดือนปีเกิด :      | 17-06-2541 | <b>#</b> |

#### ตำแหน่งงานที่ต้องการ ไม่เลือก Ŧ สมัคร 1 : ไม่เลือก ตำแหน่งงานที่ต้องการ Ŧ สมัคร 2 : ตำแหน่งงานที่ต้องการ Ŧ สมัคร 3 : ประเภทงานที่ต้องการ : 🔲 งานประจำ (Full Time) 🔲 งานนอกเวลา (Part Time) 🔲 ฝึกงาน 🔲 งานอิสระ (Freelance) 🔲 งานจ้างรายวัน 🔲 งานจ้างชั่วคราว 🔲 3 เดือน เงินเดือนที่ต้องการ :

-ระบุข้อมูลที่อยู่สำหรับติดต่อ หากตรงกับที่อยู่ตามทะเบียนบ้าน ให้กดปุ่ม คัดลอกที่อยู่ตามทะเบียนบ้าน จากนั้นกดปุ่ม เพื่อทำการบันทึก

| ที่อยู่ :           |                                | ni-         | 1 |  |
|---------------------|--------------------------------|-------------|---|--|
| ଖ୍ରମ :              |                                |             |   |  |
| จังหวัด :           | 8121                           |             |   |  |
| เขต/อำเภอ :         | siau                           |             |   |  |
| แขวง/ตำบล :         | vals                           |             |   |  |
| ที่อยู่สำหรับติดต่อ | คัดลอกที่อยู่ตามทะเบียนบ้าน    |             |   |  |
|                     |                                |             |   |  |
| ที่อยู่ :           |                                | หมู่ :      |   |  |
| ଏଥି :               |                                | ถนน :       |   |  |
| จังหวัด :           | ไม่ระบุ                        |             | Ŧ |  |
|                     | โปรดระบุเพื่อเป็นการกรอกข้อมู  | ลที่สมบูรณ์ |   |  |
| เขต/อำเภอ :         | ไม่ระบุ                        |             | Ţ |  |
|                     | โปรดระบุเพื่อเป็นการกรอกข้อมู  | ลที่สมบูรณ์ |   |  |
| แขวง/ตำบล :         | ไม่ระบุ 🗸                      |             |   |  |
|                     | โปรดระบุเพื่อเป็นการกรอกข้อมู: | ลที่สมบูรณ์ |   |  |
|                     |                                | U           |   |  |
| รหัสไปรษณีย์ :      |                                |             |   |  |
| อีเมล์ :            |                                |             |   |  |
| โทรศัพท์ :          |                                |             |   |  |

### ที่อยู่ตามทะเบียนบ้าน

### ประวัติการศึกษา

| รหัสประจำตัว :  | 5721050040           |  |
|-----------------|----------------------|--|
| ปีที่จบ :       | 2560                 |  |
| ระดับการศึกษา : | ปวช.                 |  |
| ระดับชั้น :     | ปวช.3                |  |
| ประเภทวิชา :    | อุตสาหกรรม 🔹         |  |
| สาขาวิชา :      | ซ่างอิเล็กทรอนิกส์ 🔹 |  |
| สาขางาน :       | อิเล็กทรอนิกส์ 🔹     |  |
| เกรดเฉลี่ย :    | 3.87                 |  |
|                 |                      |  |

งานศูนิยอยอนูเนาเอเนลาการ อากอาณอากานการกระบบ เช ออนและการก

216

6.หากนักศึกษามีวุฒิบัตร/เกียรติบัตร ในหัวข้อ <mark>การทำงาน การฝึกงาน การอบรม การแข่งขันด้านต่างๆ และ</mark> <mark>ใบ รบ.</mark> ให้นักศึกษาทำการ SCan หรือ ถ่ายภาพ แล้วทำการเพิ่มข้อมูลเข้าไปในระบบ ตามหัวข้อในเมนูต่างที่แสดงไว้ โดยจากภาพแสดงตัวอย่างการเพิ่มข้อมูล <mark>ประวัติการทำงาน /การฝึกงาน</mark> เป็นต้น

|                                     | ประวัติการทำงาน/รายการสมัครฝึกงาน                              |                              |
|-------------------------------------|----------------------------------------------------------------|------------------------------|
| ิ หน้าแรก                           | รายการประวัติการทำงาน                                          | + เพิ่ม                      |
| ช ขอมูลสวนตว<br>อัพเดทสถานะนักศึกษา | ชื่อสถานประกอบการ ค่าตอบแทน                                    | เริ่มจาก ถึง                 |
| แก้ไขข้อมูลนักศึกษา                 |                                                                |                              |
| ดูโปรไฟล์                           | ประวัติการทำงาน/รายการสมัครฝึกงาน                              |                              |
| ประวัติการทำงาน/รายการ              | ชื่อสถานประกอบการ :                                            |                              |
| สมัครฝึกงาน                         | ตำแหน่ง :                                                      |                              |
| รายการประวัติการอบรม                | เริ่มจาก : 11/11/2559 <b>ต</b>                                 | ពី៖ 🗰                        |
| ผลงาน / เกียรติประวัติ              | ค่าดอบแทน :                                                    |                              |
| ໃນ รบ.                              | รายละเอียด :                                                   |                              |
|                                     | ใบผ่านงาน :                                                    | <b>ร</b> ี เลือกไฟล์         |
|                                     | นี่ ตัดภาพย่อขยาย<br>คำแนะนำ : ระบบ รองรับไฟล์ นามสกุล .pdf, . | .png, jpg หรือ jpeg เท่านั้น |
|                                     |                                                                |                              |

### 7.นักศึกษา กดเมน<u>ู **ดูโปรไฟล์**</u> เพื่อดูผลลัพธ์ข้อมูลที่เพิ่มเข้าไปทั้งหมด

8.ทำการออกจากระบบ และแจ้งให้ครูที่ปรึกษาทราบว่าได้ทำการกรอกข้อมูลเสร็จสิ้นแล้ว